## Projektowanie układów cyfrowych z użyciem języka VHDL i systemu projektowego Active-HDL

## WSTĘP

Celem ćwiczenia jest nauczenie projektowania układów cyfrowych z użyciem języka VHDL oraz zapoznanie z programem Active-HDL firmy Aldec.

Niniejszy opis dotyczy oprogramowania w wersji 8.2. Pomimo tego można korzystać z wcześniejszych wersji, jednak należy mieć na uwadze inne położenie wybieranych poleceń i ustawień.

## WPROWADZENIE DO ŚRODOWISKA PROJEKTOWEGO Active-HDL

Wprowadzenie realizowane jest jako przykład opisu dwuwejściowej bramki OR.

- Uruchomić system Active-HDL,
- Pojawia się okno License Configuration, naciskamy Next,

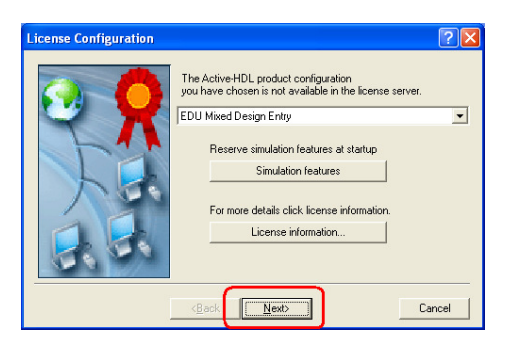

• W oknie Getting Started zaznaczamy Create new workspace, naciskamy OK,

| Getting Started            | ? 🛛    |
|----------------------------|--------|
| C Open existing workspace  |        |
|                            | More   |
|                            |        |
| Create new workspace       |        |
| Always open last workspace |        |
|                            | Cancel |

• W oknie **New Workspace** wpisujemy nazwę tworzonego katalogu dla projektu (np. proj1), naciskamy **OK**,

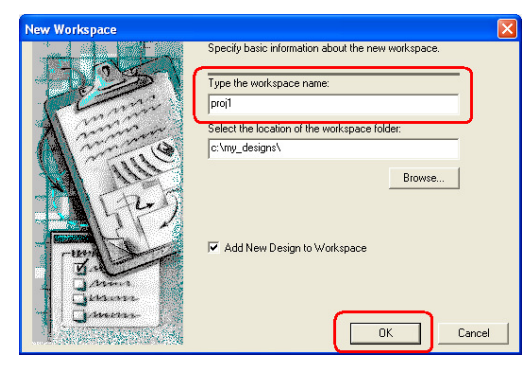

• W oknie New Design Wizard zaznaczamy Create an Empty Design, naciskamy Dalej,

| New Design Wizard                                                                                                    |
|----------------------------------------------------------------------------------------------------|
| How would you like to create Design Resources?                                                                                                    |
| Create an Empty Design                                                                                                    |
| C Create an Empty Design with Design Flow                                                                                                    |
| C Add existing Resource Files                                                                                                    |
| C Import a Design from Active-CAD                                                                                                    |
| This option creates an empty design with no synthesis or<br>implementation tool set and disables Design Flow Manager.<br>It also allows you to select a vendor, technology and specify<br>the default HDL language of your new design entry sources. |
| C Create New Workspace                                                                                                    |
| < Wstecz Dalej > Anułuj                                                                                                    |

• W oknie Property Page wybieramy opcje jak poniżej, naciskamy Dalej,

| Property Page 🛛 🔀                                    |
|------------------------------------------------------|
| Specify additional information about the new design. |
| Design Language                                      |
| Block Diagram Configuration: Default HDL Language 🚽  |
| Default HDL Language:                                |
| Target Technology                                    |
| Vendor: Not defined                                  |
| Technology: Not defined                              |
|                                                      |
|                                                      |
|                                                      |
|                                                      |
|                                                      |
|                                                      |
|                                                      |
| < <u>W</u> stecz Dalej> Anuluj                       |

• W oknie New Design Wizard wpisujemy nazwę projektu (np. bramka1), naciskamy Dalej,

| Specify basic information about the new                                                                                                 | w design.                                     |    |        |
|----------------------------------------------------------------------------------------------------|-----------------------------------------------|----|--------|
| une the design name:                                                                                                    | actign.                                       |    |        |
| pramka1                                                                                                    |                                               |    |        |
|                                                                                                    | J                                             |    |        |
| elect the location of the design rolder.<br>::\Mu_Designs\proi1                                                                         |                                               |    |        |
|                                                                                                    |                                               |    |        |
|                                                                                                    |                                               |    | Browse |
| pramka1<br>be name specified here will be used a                                                                                        | is the file name for t                        | he |        |
| bramka1<br>he name specified here will be used a<br>brary files and as the logical name of t                                            | is the file name for t<br>he library. You can | he |        |
| bramka1<br>'he name specified here will be used a<br>pray, files and as the logical name of th<br>hange the logical name later on.      | is the file name for t<br>he library. You can | he |        |
| bramka1<br>he name specified here will be used a<br>brary files and as the logical name of th<br>hange the logical name later on.       | is the file name for t<br>he library. You can | he |        |
| bramka1<br>The name specified here will be used a<br>brary files and as the logical name of th<br>hange the logical name later on.      | is the file name for t<br>he library. You can | he |        |
| branka1<br>[The name specified here will be used a<br>bray files and as the logical name of th<br>change the logical name later on.     | is the file name for t<br>ne library. You can | he |        |
| branka1<br>The name specified here will be used bit<br>brang lies and set he logical name of it<br>change the logical name later on.    | is the file name for t<br>ne library. You can | he |        |
| branka1<br>The name specified here will be used<br>brang lies and as the logical name of the<br>change the logical name later on.       | is the file name for t<br>he library. You can | he |        |
| brank-a1<br>The name specified here will be used a<br>library files and is the logical name of the<br>change the logical name later on. | is the file name for t<br>he library. You can | he |        |

- W kolejnym oknie naciskamy Zakończ,
- Pojawia się okno programu Active-HDL 8.2, w którym wybieramy File → New → VHDL Source,

| _        |         |                  |                       |            |                                                                                                    |                       |        |      |          |
|----------|---------|------------------|-----------------------|------------|----------------------------------------------------------------------------------------------------|-----------------------|--------|------|----------|
| A        | Active  | -HDL 8           | . <mark>2 (</mark> pr | oj1 ,braml | ca1)                                                                                                    |                       |        |      |          |
| Eile     | Edit    | Search           | ⊻iew                  | Workspace  | Design                                                                                                    | Simulation            | Tools  | Wine | wob      |
|          | Open §  | <u>V</u> orkspac | e/Desig               | n Explorer |                                                                                                    | ) 🔎 🛗 🗄               | : 3    | M, ( | <b>1</b> |
|          | Close \ | Vorkspac         | э                     |            |                                                                                                    | ×                     |        |      |          |
|          | New     |                  |                       |            | • 2                                                                                                    | 🛚 🛛 Workspac          | e      |      |          |
| <b>1</b> | Open    |                  |                       | Ctrl       | +0 🖣                                                                                                    | Design                |        |      |          |
|          | Open o  | lesign fro       | m Sourc               | e Control  |                                                                                                    | K ⊻HDL Sou            | rce    |      |          |
|          | Open S  | iymbol           |                       |            | 6                                                                                                    | 🕻 Verilog So          | urce   |      |          |
| ×        | ⊆lose   |                  |                       | Ctrl-      | -F4 [                                                                                                    | SystemC S             | Source |      |          |
|          | Close A | AII              |                       |            | \$                                                                                                    | 🗙 St <u>a</u> te Diaç | gram   |      |          |
|          | Save    |                  |                       | Ctr        | l+S                                                                                                    | Block Diag            | ram    |      |          |
| -        | Save A  | s                |                       |            | 12                                                                                                    | <u>Symbol</u>         |        |      |          |
| a        | Save A  | 1                |                       |            | Ŕ                                                                                                    | Waveform              | )      |      |          |
|          | Save D  | esian As.        |                       |            | 8                                                                                                    | List                  |        |      |          |
| :        | Send    |                  |                       |            | Ĩ.                                                                                                    | PSL Sourc             | e      |      |          |
| -        | -       |                  |                       |            | 1                                                                                                    | OVA Sour              | e      |      |          |
|          | Imnort  |                  |                       |            | Image: Image: | Memory V              | iaw    |      |          |

- Pojawia się okno New Source File Wizard, w którym naciskamy Dalej,
- W oknie New Source File Wizard Name nadajemy nazwę dla pliku z przyszłym kodem VHDL (np. OrGate), naciskamy Dalej,

| New Source File Wiza | rd - Name 🛛 🗙                                                                                               |
|----------------------|----------------------------------------------------------------------------------------------------|
|                      | Type the name of the source file to create:<br>DrGate<br>You san use the Browse butten to openity the file. |
|                      | Type the name of the entity (optional): By default, the entity name is the same as the file name.           |
|                      | Type the name of the architecture body (optional):                                                          |
|                      | By default, the architecture name is the same as the<br>entity name.                                        |
|                      | <wstecz< td=""></wstecz<>                                                                                   |

• Pojawia się okno **New Source File Wizard - Ports**, w którym naciskamy **New**, w polu **Name:** wpisujemy nazwę sygnału wejściowego typu **in** (np. A),

| New Source File Wi | zard - Ports 🛛 🔀                                                                                                    |
|--------------------|----------------------------------------------------------------------------------------------------|
| A                  | To add a new port, click New.<br>To edit a port, select it on the list. Then you can change<br>its name, click click and type. Jouckly change the index<br>constraint of a port of a emedimensional array type, use<br>the Array Indexes box.<br>To remove a port, select it on the list, and then click.<br>Delete.<br>Name:<br>Port direction<br>Port direction<br>out  buffer |
|                    | New Delete Type                                                                                                    |
|                    | < <u>W</u> stecz Zakończ Anuluj                                                                                                    |

- Ponownie naciskamy **New**, w polu **Name:** wpisujemy nazwę drugiego sygnału wejściowego typu **in** (np. B),
- Ponownie naciskamy **New**, w polu **Name:** wpisujemy nazwę sygnału wyjściowego typu **out** (np. Y), następnie naciskamy **Zakończ**,

| New Source File Wiza | ırd - Ports                                                                                                    | × |
|----------------------|----------------------------------------------------------------------------------------------------|---|
| - A<br>B<br>OrGate   | To add a new port, click New.<br>To edd a port, select it on the list. Then you can change<br>its name, direction and type. To quickly change the index<br>constaint of a port of a one-dimensional array type, use<br>the Array Indexes box.<br>To remove a port, select it on the list, and then click.<br>Array Indexes:<br>B<br>Port direction<br>To circuit<br>Port direction<br>New<br>Delete<br>New<br>Delete<br>Type |   |
|                      | < <u>W</u> stecz Zakończ Anuluj                                                                                                    |   |

• W oknie programu Active-HDL 8.2 pojawia się kod VHDL, który uzupełniamy o wiersz opisujący działanie bramki OR, zapisujemy poprzez File → Save,

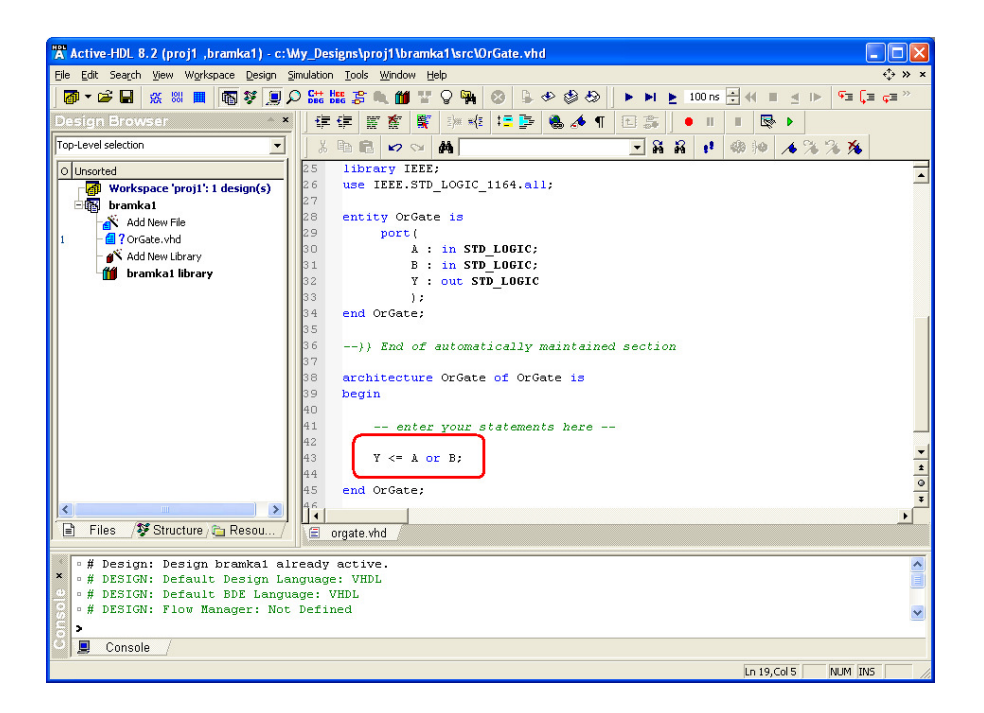

• Następnie kompilujemy wybierając **Design** → **Compile**,

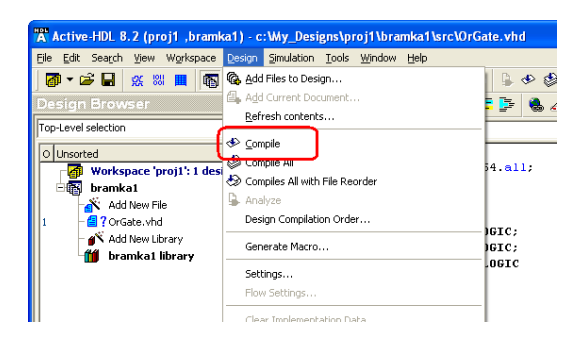

• Rozpoczynamy symulację działania układu opisanego kodem VHDL. W tym celu inicjalizujemy symulator poprzez Simulation → Initialize Simulation,

| 🛣 Active-HDL 8.2 (proj1 ,bramka1) - c  | : <b>\</b> M | y_Designs\proj1\bramk                         | ka1\src\ | OrGate.vh             |
|----------------------------------------|--------------|-----------------------------------------------|----------|-----------------------|
| Eile Edit Search View Workspace Design | Sin          | ulation <u>T</u> ools <u>W</u> indow <u>H</u> | elp      |                       |
| 🔕 • 🖙 🖬 💥 🐹 🛄 🚳 💱 🔵                    | ſ            | Initialize Simulation                         |          | Ø 🔒                   |
| Design Browser                         | -            | Initialize Post Simulation Deb                | ug       | := 🕞                  |
| · · · · · · · · · · · · · · · · · · ·  |              | Initialize C Code <u>D</u> ebug               |          | _                     |
| orgate (orgate)                        |              | Initialize Handel-C Code Deb                  | ug       |                       |
| O Unsorted                             |              | End Simulation                                |          |                       |
| 🛛 🚮 Workspace 'proj1': 1 design(s)     | -            | Restart Simulation                            |          | 1164. <mark>al</mark> |
| 🖃 📷 bramka 1                           | -            |                                               |          | -                     |
| Add New File                           |              | Run                                           | Alt+F5   | 1                     |
| 1 🖨 🖆 🖌 OrGate.vhd                     | M            | Ryn Until                                     |          |                       |
| 📲 orgate (orgate)                      | ₽            | Run For                                       | F5       | LUGIC;                |
| – 💕 Add New Library                    | ⊴            | Move Back <u>w</u> ard                        |          | LUGIC;                |
| 🗄 🎁 bramka1 library                    | IÞ.          | Go to current simulation time                 |          |                       |
| - Multiple-Unit                        | n.           | Pause                                         |          | 1                     |
| 🔄 orgate (orgate)                      | -            |                                               |          | -                     |
|                                        | ÷.           | Irace Into                                    | F7       | ically a              |
|                                        | Ç=           | Trace Over                                    | F8       | [                     |
|                                        | ¢3           | Trace Out                                     | F10      | of OrG                |

• Dołączamy plik dla przebiegów wybierając File → New → Waveform,

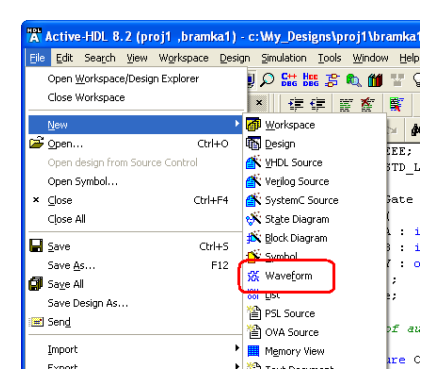

• W oknie programu Active-HDL 8.2 pojawia się plik typu .awc, wybieramy zakładkę Structute, zaznaczamy nazwę struktury (tu: orgate(orgate)), przeciągamy sygnały do lewego okna pliku .awc jak pokazano poniżej,

| HOR                                                                                     | T00000                                        |                    |                   |                |                 |
|-----------------------------------------------------------------------------------------|-----------------------------------------------|--------------------|-------------------|----------------|-----------------|
| A Active-HDL 8.2 (proj1 ,bramka1) - untitled                                            | d.awc                                         |                    |                   |                |                 |
| Eile Edit Search View Workspace Design Simulat                                          | ation <u>W</u> aveform <u>T</u> ools <u>W</u> | indow <u>H</u> elp |                   |                | ⇔ × ×           |
| 🖉 • 📽 🖬 💥 🕺 🔳 🚳 😻 💭 🔛                                                                   | 📅 🎎 💲 🔍 🛍 🚏 🤤                                 | 2 🙀 🔕 🚇            | 9 <b>6</b> 6      | ▶ 100 ns 🕂 📢 🔳 | ≝ ⊪ <b>»</b>    |
| Design Browser 🔷 🗴                                                                      | 🖬 🕐 🐜 😭 🔖 🔍 •                                 | 5 K, K, K, M,      | 思 * * 林林:         | ・ / 3 % 隆 🖬    | 🗧 🚺 🐂 🔭         |
| 💽 orgate (orgate) 💌 Sig                                                                 | ignal name Value                              | 1 N N              | 400               | . 800          | 1 M             |
| Corgate (orgate) 2<br>Statsandard<br>Statsandard<br>StatsExTIO<br>Giece.std_Jogic_1164  | ~                                             | 0 ps               |                   |                |                 |
| Value         ▼           P A         0           P B         0           • B         0 | Course 1                                      |                    |                   |                |                 |
|                                                                                         | Cuisor I                                      | U ps               |                   |                | • HQH           |
|                                                                                         |                                               |                    |                   | No database co | nnected, NO SIM |
| 📄 Files 🚺 🛠 Structure 🔂 Resou /                                                         | 🗄 orgate.vhd 🙀 untitl                         | ed.awc             |                   |                |                 |
| <pre></pre>                                                                             | d in location c:\N                            | Iy_Designs∖pro     | oj1\bramka1\src\u | ave.asdb       | <               |
|                                                                                         |                                               |                    |                   |                | NUM INS         |

• Dla nadania wartości sygnałom wejściowym zaznaczmy dany sygnał wejściowy, naciskamy prawy klawisz myszy i wybieramy **Stimulators...**,

| Active-HDL 8.2 (proi1 .bramka1) - untitled.awc                                           |                                                                                                    |                            |                        |
|------------------------------------------------------------------------------------------|----------------------------------------------------------------------------------------------------|----------------------------|------------------------|
| File Edit Search View Workspace Design Simulation Way                                    | eform Tools Window Help                                                                            |                            | -⊕ × ×                 |
|                                                                                          | 🔍 🎁 🐨 🖓 🖓 🚱 🕒 🔗                                                                                    | 🕹 😓 🕨 🕨 🛓 100 r            | ns 🕂 📢 🔳 🔺 🕨 🎽         |
| Design Browser 🔷 🗙 🔛 🕐 f                                                                 | n 🖆 💊 斗 🔍 🔍 🔍 🤉                                                                                    | 🔍 « » 🛗 🏘 🕫 🦽              | 6 % % 🖻 🖥 🕵 »          |
| 🛐 orgate (orgate) 💽 Signal name                                                          | Value · ·                                                                                          | 1 400 1 1 1 1              | 800 ' ' ns             |
| G-1 orgate (orgate)     A     D line_43     D B                                          | Find Signal                                                                                        | Ctrl+T                     | <u>^</u>               |
| ☐ std.standard       ☐ std.TEXTIO       ☐ lieee.std_logic_1164                           | Find in Advanced Dataflow<br>Add to Advanced Dataflow                                              |                            |                        |
| Name Value                                                                               | Find in Structure Browser                                                                          | Ctrl+G                     | Ē                      |
| • A U<br>• B U<br>• Y U                                                                  | Add Named Row<br>Create Virtual Bus<br>Create Virtual Group                                        | Ctrl+I<br>Ctrl+U<br>Ctrl+Y |                        |
| Cursor 1                                                                                 | Create Analog Overlay Bus<br>Group by Hierarchy<br>Split Virtual Bus(es)/Group(s)<br>Rename Signal | Ctrl+J                     | ► «©»<br>wave.asdb SIM |
| <pre>* # 1 signal(s) traced.<br/>* # 1 signal(s) traced.<br/># 1 signal(s) traced.</pre> | Stimulators                                                                                        |                            | <ul><li></li></ul>     |
| Console     Finds specified signal in the Accelerated Waveform                           | Cut<br>Copy                                                                                        | Ctrl+X<br>Ctrl+C           | NUM INS                |

• Pojawia się okno Stimulators, zaznaczmy sygnał wejściowy (1), wybieramy Predefined (2) typu Clock B0 (3), naciskamy Apply a następnie Close,

| NL Stimulators                 |                                                                                                    | ? 🗙   |
|--------------------------------|----------------------------------------------------------------------------------------------------|-------|
| Signals Predefined             |                                                                                                    |       |
| Signal:<br>Name Type<br>I<br>1 | Type:<br>Value<br>Forces a waveform defined on the<br>Predefined tab<br>Predefined<br>Predefined<br>Pr |       |
| Display paths Save             | Apply Strength: Override                                                                                                    | •     |
|                                |                                                                                                    | Close |

• Dla drugiego sygnału wejściowego wybieramy wymuszenie typu **Clock B1**, postępując podobnie jak powyżej,

Ustawiamy krok symulacji równy 20 ns, wykonujemy symulację krokowo naciskając lewy klawisz myszy po wskazaniu ikony

| 🛣 Active-HDL 8.2 (proj1 ,branka1) - untitled.awc                             |               |         |         |       |         |            |       |       |            |           |           |                  |
|------------------------------------------------------------------------------|---------------|---------|---------|-------|---------|------------|-------|-------|------------|-----------|-----------|------------------|
| Elle Edit Search View Workspace Design Simulation Waveform Iools Window Help |               |         |         |       |         |            |       |       |            |           |           | + <b>^</b> + ≫ × |
| 🖉 ▼ 🚔 🖶 💥 📖 📲 🖏 🐙 💭                                                          | ) 👫 HEE 🍃 🔍 ( | 🖬 🏆 🖓 I | •       | 🖫 🧇 🇳 | ا م 😓   | ▶I 🕑 20 ns | 🗄 🛚 🔳 | ⊴ ⊪ 🗣 | ≡Ç≡ ç≡     |           | 60ns      | + 1              |
| Design Browser 🔷 🔺                                                           | 🛛 🖬 🙆 🐜 😭     | L 🔎 🖓   | Ð, Q, ( | A A A | « » 🕅 🕯 | h 19 🔏 %   | × % 🖪 | 0 🗞 🖿 | : 🔊 🖗 🏒    |           | · 🖪 🧉 🗍   | »»               |
| 🙀 orgate (orgate) 💌                                                          | Signal name   | Value   |         |       | 16      | 4 · · · 32 | 40    | 48    | · · · 56 · | · · 6,4 · | · · 1/2 · | · · 80 · ns      |
| -1 orgate (orgate)                                                           | Þ-A           | 1 to 0  |         |       |         |            |       |       |            | 60 ns     |           | ^                |
| □ □ □ □ □ □ □ □ □ □ □ □ □ □ □ □ □ □ □                                        | • B           | 1 to 0  |         |       |         |            |       |       |            |           |           |                  |
| -P std.TEXTIO                                                                | • <b>`</b> Y  | 1 to 0  |         |       |         |            |       |       |            |           |           |                  |
| ee.std_logic_1164                                                            |               |         |         |       |         |            |       |       |            |           |           |                  |
|                                                                              |               |         |         |       |         |            |       |       |            |           |           |                  |
| Name Value                                                                   |               |         |         |       |         |            |       |       |            |           |           |                  |
| P A O                                                                        |               |         |         |       |         |            |       |       |            |           |           |                  |
| • Y 0                                                                        |               |         |         |       |         |            |       |       |            |           |           |                  |
|                                                                              |               |         |         |       |         |            |       |       |            |           |           |                  |
|                                                                              | Cursor 1      |         |         |       |         |            |       |       | E          | 0.00      |           | ~                |
|                                                                              |               |         | 4       |       |         |            |       |       | -          |           |           | 40H4             |
|                                                                              |               |         |         |       |         |            |       |       |            |           | v         | wave.asdb SIM    |
| 📋 ries / 🖉 Structure / 🔤 Resou / 📗 🖾 orgate vhd , 🐝 untitled awc /           |               |         |         |       |         |            |       |       |            |           |           |                  |
| • run 20 ns                                                                  |               |         |         |       |         |            |       |       |            |           |           | ~                |
| * • # KERNEL: stopped at time: 6<br>0                                        | 50 ns         |         |         |       |         |            |       |       |            |           |           | ~                |
|                                                                              |               |         |         |       |         |            |       |       |            |           |           |                  |
| Console /                                                                    |               |         |         |       |         |            |       |       |            |           |           |                  |
|                                                                              |               |         |         |       |         |            |       |       |            |           |           | NUM INS /        |

## ZALICZENIE ĆWICZENIA

- 1. Zaliczenie kolokwium wstępnego.
- 2. Zrealizowanie zadanych przez prowadzącego układów cyfrowych w języku VHDL.